#### Práce s aplikací Smeny.cz uživatelé/zaměstnanci Návod ke stažení pro zaměstnance Přihlášení a zadávání časových možností

1. Klikněte na tlačítko "Nastavit Heslo":

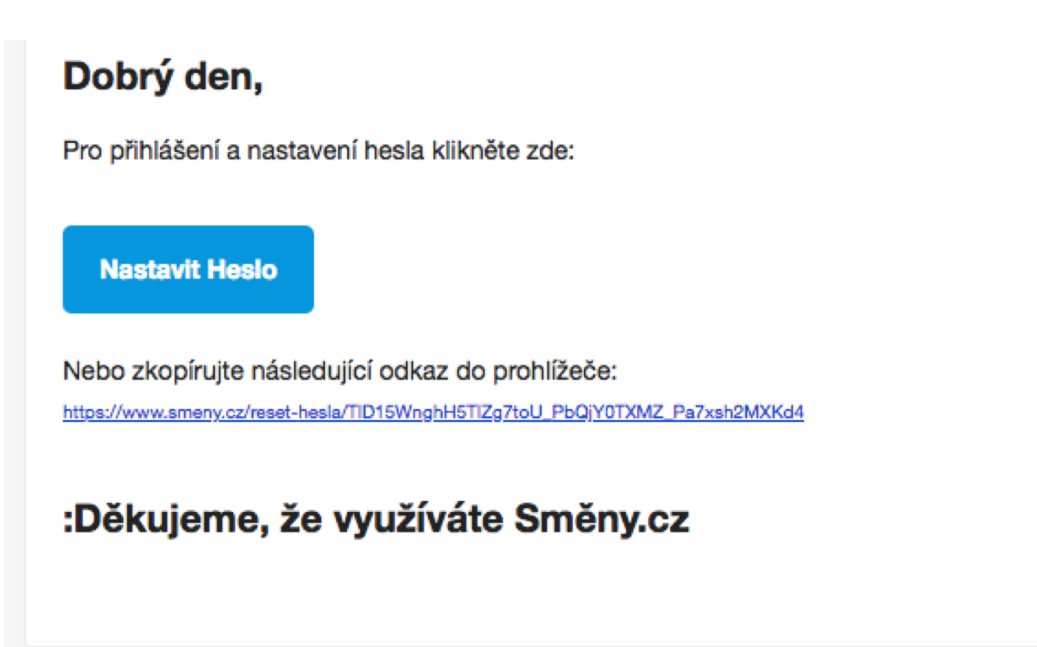

2. Budete přesměrováni na formulář, kde vyplňte své heslo dvakrát. Hesla se musí shodovat:

| Nastavení nového hesla                                |  |
|-------------------------------------------------------|--|
| Nové heslo                                            |  |
| Potvrzení hesla (Je to opruz, ale jde o Vaši ochranu) |  |
| ZMĚNIT HESLO                                          |  |
|                                                       |  |

3. Pokud bude heslo správně zadané, systém Vás rovnou přihlásí do Vašeho účtu:

### Práce s aplikací Smeny.cz uživatelé/zaměstnanci

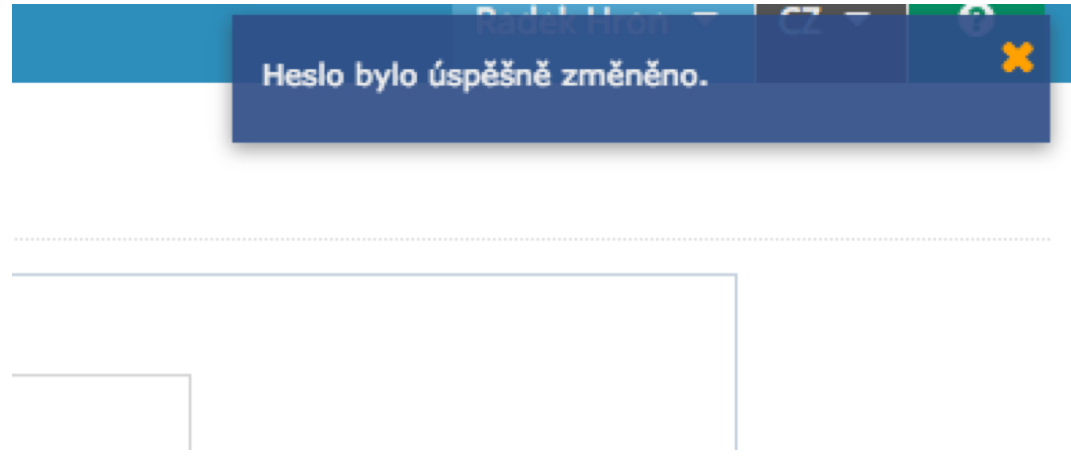

4. Nyní klikněte na ikonku "Kalendář" v pravém horním menu:

|                               |                  | Kredit | ::0.0 | Radek Hron 🔻    | 4 |
|-------------------------------|------------------|--------|-------|-----------------|---|
|                               |                  |        | 🛗 Ka  | alendář<br>ofil |   |
| Email                         | rhron@centrum.cz |        | ර ර   | dhlásit se      |   |
| Jméno<br>Příjmení             | Radek<br>Hron    |        |       |                 |   |
| Nové heslo<br>Potvrzení hesla |                  |        |       |                 |   |
| Uložit Zpět na výpis          |                  |        |       |                 |   |

5. Zobrazí se Vám 2 záložky – Směna a Časové možnosti (pokud Vám časové možnosti manažer zapnul).

6. V záložce časové možnosti můžete vytvořit čas od kdy do kdy jste k dispozici. Klikněte na den a vyberte z menu "Vytvořit časovou možnost":

# Práce s aplikací Smeny.cz uživatelé/zaměstnanci

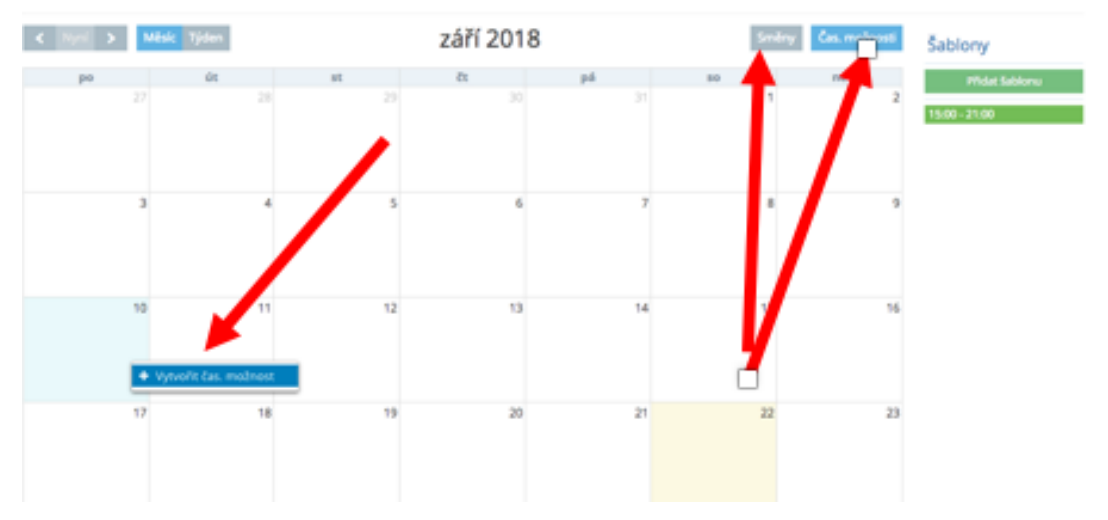

7. V dialogovém okně vyberte čas od kdy do kdy můžete do práce a dejte uložit: 🖾

8. Takto vytvoříte časové možnosti na dny, kdy jste k dispozici. Můžete si také vytvořit šablonu a tu pak přetahovat do jednotlivých dnů.

9. Pokud Vás manažer připíše na směnu, v záložce "Směny" uvidíte své směny (zelené) a jméno pracoviště kde budete pracovat:

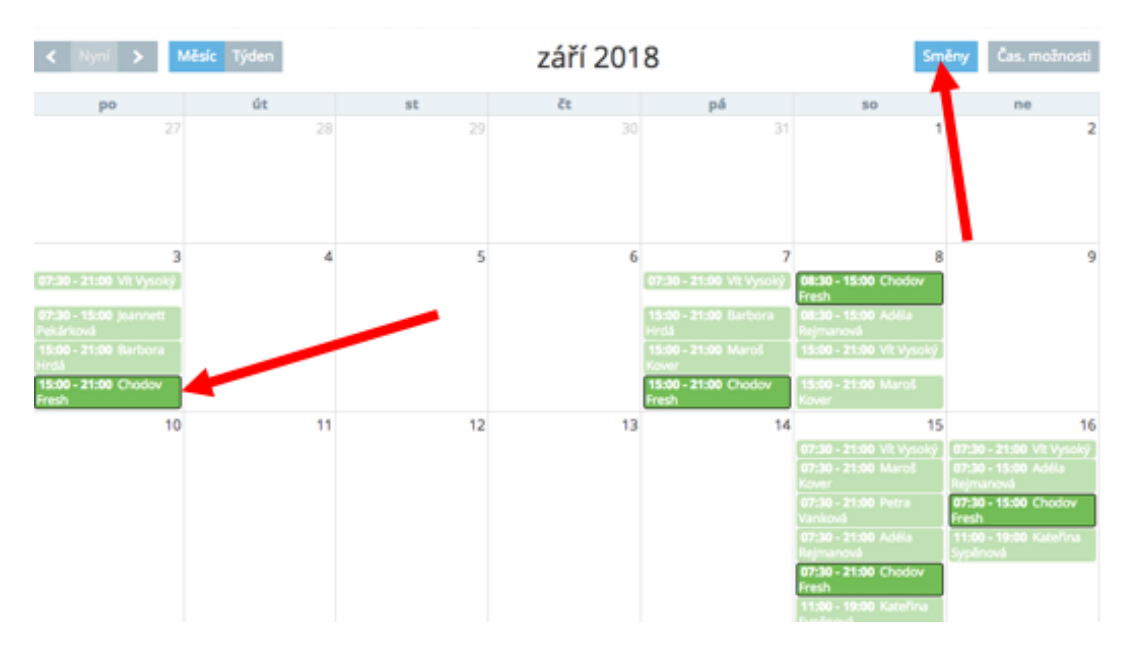

#### Přihlašování se na odemčené směny

Pokud Váš manažer směny odemkne a vyzve Vás k přihlášení se na Směny. Postupujte následovně:

1. Přejděte do záložky "Směny". Klikněte na směnu kde je ikonka odemčeného zámku a vyberte "Přihlásit se na směnu":

# Práce s aplikací Smeny.cz uživatelé/zaměstnanci

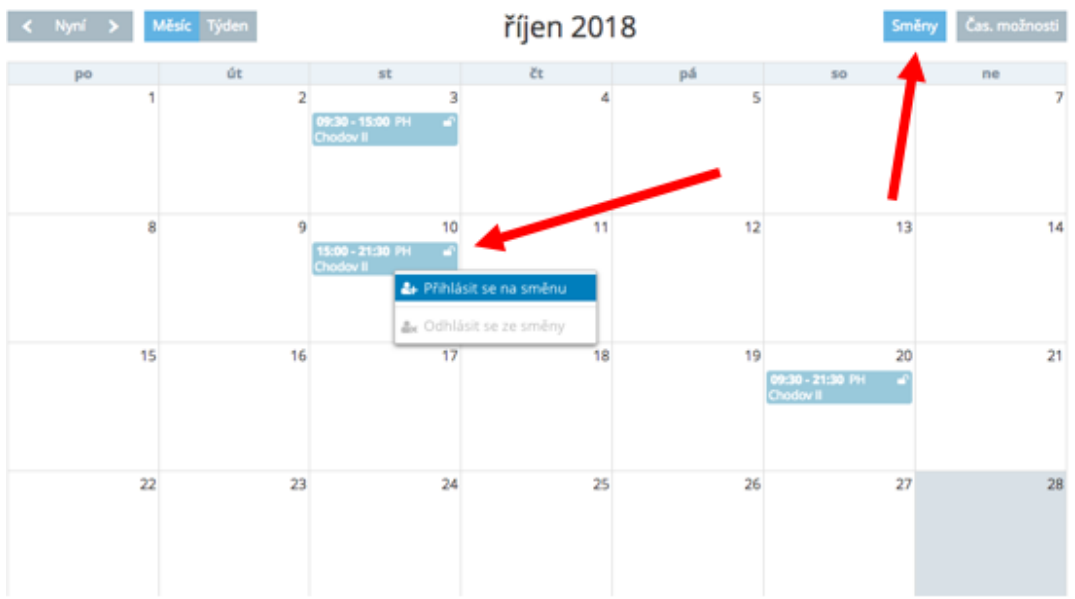

2. Směna je nyní Vaše, je Zelená. Pokud se chcete ze směny odhlásit klikněte opět na směnu. Odhlašování s přihlašování funguje pouze pokud jsou směny odemčené (ikonka odemčeného zámku):

| < Nyni 🗲 🕨 | Mésic Týden |                                       | Sm   | čas. možnosti |                                        |    |
|------------|-------------|---------------------------------------|------|---------------|----------------------------------------|----|
| po         | út          | st                                    | čt . | pá            | 50                                     | ne |
| 1          | 2           | 3<br>99:30 - 15:00 PH 4°<br>Chodov II | 4    | ,             | 6                                      | 7  |
| 8          | 9           | 10<br>15:00 - 21:30 PH 🚽<br>Chodov II |      | 12            | 13                                     | 14 |
| 15         | 16          | 17                                    | 18   | 19            | 20<br>09:30 - 21:30 PH af<br>Chodov II | 21 |
| 22         | 23          | 24                                    | 25   | 26            | 27                                     | 28 |

Zadávání časových možností funguje nyní pouze v desktopové verzi (na počítači). K prohlížení směn je nejlepší mobilní aplikace. Brzy bude možné vše ovládat i z mobilní aplikace.

Aplikace ke stažení:

iOS: <u>https://itunes.apple.com/us/app/sm%C4%9Bny-cz/id1357332592</u>

Android: <u>https://play.google.com/store/apps/details?id=cz.smeny.mobileapp</u>

Unikátní ID: #1035 Autor: Radek Hron Aktualizováno: 2018-11-14 14:47 Strana 4 / 4

(c) 2025 Smeny.cz <radek@smeny.cz> | 31. 08. 2025

 ${\tt URL: https://faq.smeny.cz/index.php?action=artikel\&cat=3\&id=36\&artlang=cs}$